South Australian Tourism Commission

## ATDW LISTING GUIDELINES Tours

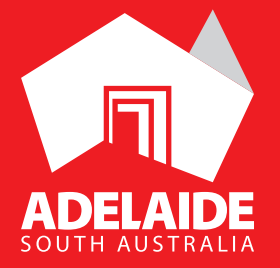

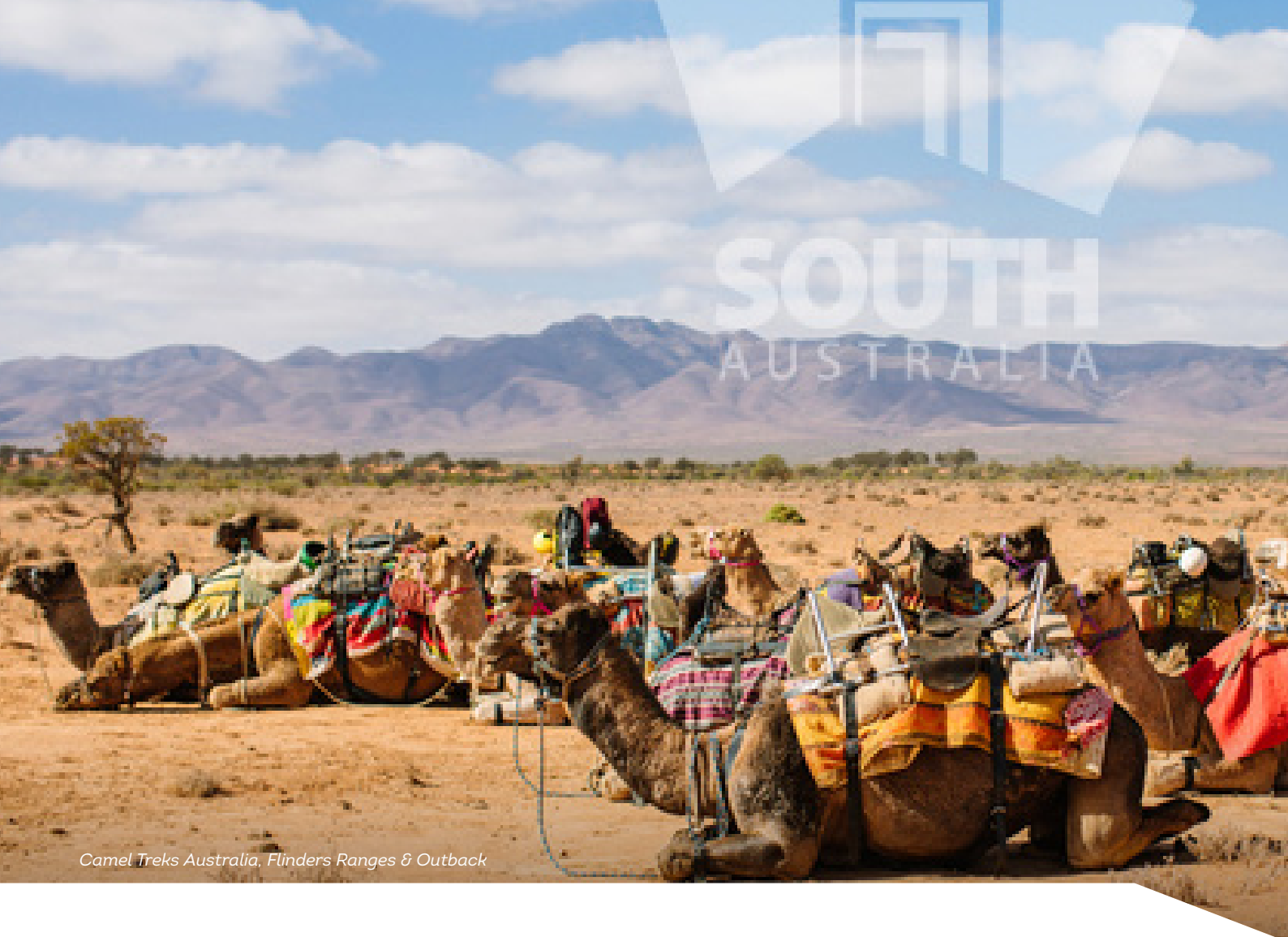

## CONTENTS

| Accommodation Categories |    |
|--------------------------|----|
| User Directions:         | 4  |
| Logging In               | 4  |
| Name and Description     | 4  |
| Accommodation Type       | 5  |
| Location                 | 6  |
| Contacts                 | 7  |
| Indicative Prices        | 8  |
| Photos                   | 9  |
| Videos                   | 10 |

| Check In and Check Out         | 10 |
|--------------------------------|----|
| Internet Access                | 11 |
| Star Rating                    | 11 |
| Facilities                     | 12 |
| Accessibility                  | 12 |
| Social Account                 | 13 |
| Removing an Accommodation Type | 14 |
| Listing Approval               | 14 |
| <br>Contact                    | 16 |
|                                |    |

### TOUR CATEGORIES

Eligible tour operators must offer regularly organised tours with a leisure-tourism focus, organised by experienced guides. These may include a personal host and/or commentary.

- Adventure and Outdoor
- Air (planes, helicopters and hot air balloons)
- Water (cruises, sailing, paddleboards)
- Cultural and Theme
- Food and Wine
- Nature and Wildlife
- Nightlife
- Shopping
- Sightseeing
- Sports
- Walking and Biking

#### TOURS ON SOUTHAUSTRALIA.COM

All tour company listings and tour services listings will be displayed.

This gives tour operators the chance to provide visitors with more information about each of their individual tours

## **USER DIRECTIONS**

#### LOGGING IN

- 1. Login/Register at atdw-online.com.au
- 2. Click on Add New Listing from your listing dashboard.
- 3. Choose **Tour** as your listing type.
- 4. Once you have logged in, work your way through the step-by-step or choose fields to complete from the orange menu. This menu appears on the left-hand side of the page.
- 5. Use the **Guidance** menu located on the right-hand side of each page to guide you through the required fields.
- 6. You will notice a "required" and "mandatory" in the top right hand corner in each section.

Mandatory is optional but we also recommend it to optimise your listing.

#### NAME AND DESCRIPTION

Tour companies can have a minimum of 50 words and a maximum of 200 words in the description. Please don't use HTML. Email addresses, pricing information and contact details will go in another step.

| Name & description                    | Required |
|---------------------------------------|----------|
| What's the name of your property?     |          |
| 100 characters max                    |          |
| How would you describe your property? |          |
| Write a summary in 50 to 200 words    |          |
|                                       |          |
|                                       |          |
|                                       |          |
|                                       | //       |

#### LOCATION

Select **organisation address** to choose the address from your registration as your physical location. If that information is incorrect then select **define another address**. If the location doesn't look accurate, you can move the pin on the map to adjust it.

The database will put your organisation address into the fields as a default so you will need to change the address. Start typing in your address and a Google drop down box will appear which you can click on and it will auto populate the other boxes.

|           | Physical address Require                                                                                                    |
|-----------|----------------------------------------------------------------------------------------------------|
|           | Organisation address                                                                                                    |
|           | Level 3, 121-125                                                                                                    |
|           | Waymouth Street                                                                                                    |
|           | Adelaide                                                                                                    |
|           | SA, 5000                                                                                                    |
| ۲         | Define another address                                                                                                    |
| Stı       | reet address                                                                                                    |
|           | 68 murray                                                                                                    |
| 9         | 68 Murray Road, Preston VIC, Australia                                                                                                    |
| 9         | 68 Murray Street Perth WA, Australia                                                                                                    |
| 9         | 68 Murray Valley Highway, Killara VIC, Australia                                                                                                    |
| 9         | 68 Murray Street, Tanunda SA, Australia                                                                                                    |
| 0         |                                                                                                    |
| Y         | 68 Murray Street Sydney NSW, Australia                                                                                                    |
| Y         | 68 Murray Street Sydney NSW, Australia<br>powered by Google                                                                                              |
| Y         | 68 Murray Street Sydney NSW, Australia<br>powered by Google<br>e.g. Surry Hills                                                                          |
| Ch        | 68 Murray Street Sydney NSW, Australia<br>e.g. Surry Hills<br>eck the suburb/city/town matches the street address.                                       |
| Ch<br>Sta | 68 Murray Street Sydney NSW, Australia<br>powered by Google<br>e.g. Surry Hills<br>eck the suburb/city/town matches the street address.<br>ate Post code |
| Ch        | 68 Murray Street Sydney NSW, Australia e.g. Surry Hills eck the suburb/city/town matches the street address. ate SA V e.g. 2000                          |
| Ch        | 68 Murray Street Sydney NSW, Australia<br>e.g. Surry Hills<br>eck the suburb/city/town matches the street address.<br>ate Post code<br>SA                |
| Ch        | 68 Murray Street Sydney NSW, Australia<br>e.g. Surry Hills<br>eck the suburb/city/town matches the street address.<br>ate Post code<br>SA                |
| Ch        | 68 Murray Street Sydney NSW, Australia<br>e.g. Surry Hills<br>eck the suburb/city/town matches the street address.<br>ate Post code<br>SA                |

#### CONTACTS

- Only one of these three contact fields are required but the more options you can provide, the more helpful it is for visitors.
- Write your phone number without spaces or international area codes.

| Phone                                             | Required |
|---------------------------------------------------|----------|
| What number should your customers contact you on? |          |
| Primary phone number                              |          |
| Secondary phone number                            |          |
| Email                                             | Required |
| What email should customers contact you on?       |          |
| Email address                                     |          |
|                                                   |          |

#### PHOTOS

- Minimum photo dimensions are 2048 x 1536 pixels.
- All photos need to be saved in landscape format.
- Every listing must have at least 1 photo added. The maximum number is 10 photos per listing.
- > Portrait sized photos, posters, brochures, logos or photos with written text are not accepted.
- Alternative Text (Alt text) is mandatory. Write a brief description of what's in the photo to benefit the visually impaired and help with search engine optimisation (SEO).
- Captions can add more detail to your photo.
- If necessary, add copyright details and credit the photographer.
- Once uploaded, you can drag photos into your preferred order. The star will indicate your hero photo.

| Photos                                                                                    | Required   |  |  |
|-------------------------------------------------------------------------------------------|------------|--|--|
|                                                                                           |            |  |  |
|                                                                                           |            |  |  |
| Drag & drop photos here or <u>click to upload</u>                                         |            |  |  |
| Requirements: Landscape orientation photos only with a minimum size of 2048 pixels.       | 3×1536     |  |  |
|                                                                                           |            |  |  |
| l                                                                                         |            |  |  |
| Organise your photos by dragging them into your preferred order with the first            | hero photo |  |  |
| Delete unwanted photos by using the 'X' or their delete button.                           |            |  |  |
| Alt text is required on all photos. Please enter up to 100 characters to briefly describe |            |  |  |
| your photo.                                                                               |            |  |  |
| * × ×                                                                                     |            |  |  |
|                                                                                           |            |  |  |
| PREVIOUS SKIP TO NE                                                                       | XT STEP    |  |  |

#### VIDEOS

- Videos must be uploaded by providing YouTube or Vimeo links.
- Upload a maximum of 10 different good quality videos.
- Once uploaded, you can drag your videos into your preferred order.
- The star will indicate your hero video.
- Keep videos 30 90 seconds in length.
- > Do not upload videos containing advertisements.

| Videos                                    | Optional               |
|-------------------------------------------|------------------------|
| Please provide a valid YouTube or Vimeo I | ink, then click Upload |
| Youtube or Vimeo URL                      | UPLOAD                 |
|                                           |                        |
| PREVIOUS                                  | SKIP TO NEXT STEP      |
|                                           |                        |

#### **INTERNET ACCESS**

In this section please add any internet access you may have on your tours.

| Internet access What kind of internet access      | s is available for you | Optional          |
|---------------------------------------------------|------------------------|-------------------|
| <ul> <li>Broadband Internet<br/>Access</li> </ul> | Free Wifi              | Paid Wifi         |
| PREVIOUS                                          |                        | SKIP TO NEXT STEP |

#### SOCIAL ACCOUNTS

Add any social media links for your company.

| Social links                                                        | Optional |
|---------------------------------------------------------------------|----------|
| Where can customers find you on social media?                       |          |
| 🗹 🧗 Facebook                                                        |          |
| www.facebook.com/exceptional.kangarooisland                         |          |
| 🔍 🆅 Twitter                                                         |          |
| 🗏 💼 Apple Store                                                     |          |
| •• Flickr                                                           |          |
| 🗆 🗇 Foursquare                                                      |          |
| S+ Google+                                                          |          |
| Google Play                                                         |          |
| 🖉 🞯 Instagram                                                       |          |
| https://www.instagram.com/exceptionalkangarooisland/                |          |
|                                                                     |          |
| www.pinterest.com/craigonki/kangaroo-island-wildlife/               |          |
| 🖉 💿 Tripadvisor                                                     |          |
| www.tripadvisor.com.au/Attraction_Review-g261647-d1633159-Reviews-t | Except   |
|                                                                     |          |

#### SUMMARY PAGE

After Social links, you will automatically be taken to your summary page. This indicates that you have now finished all the tour company information.

Note: You can view a summary of your listing at any stage by clicking summary in the top right hand corner.

| TOUR OPERATOR Name & description Location Contacts Photos                     | TOR Chris Bray Photography Kangaroo Island Tour Chris Bray Photography Kangaroo Island Tour Chris Bray Photogr |                                                                                                    |  |
|-------------------------------------------------------------------------------|----------------------------------------------------------------------------------------------------|----------------------------------------------------------------------------------------------------|--|
| Videos<br>Internet access<br>Memberships<br>Accreditations<br>Social accounts | Location     Image: Constraint of the sector of the sector o                           | Business Info       Business ABN: 35 142 238 720       Alternate Business Names:       Chris Bray Photography |  |
| TOURS       Kangaroo Island Photography       Tour                            | Google Area<br>Kangaroo Island                                                                                                    | /                                                                                                    |  |
|                                                                               | Region       Kangaroo Island                                                                                                    |                                                                                                    |  |
|                                                                               | Contact@chrisbrayphotography.com                                                                                                    |                                                                                                    |  |

#### **ADDING A TOUR**

To add a tour, click 'Add a tour: as seen below.

You will now be taken through the wizard steps for an individual tour.

| Internet access |                                       |  |
|-----------------|---------------------------------------|--|
| Memberships     | What's the name of your tour company? |  |
| Accreditations  |                                       |  |
| Social accounts | 100 chara max                         |  |
| Add a tour *    | ompany?                               |  |
|                 | Write a sumery in 50 to 200 words     |  |
|                 |                                       |  |
|                 |                                       |  |
|                 |                                       |  |
|                 |                                       |  |
|                 |                                       |  |

#### STARTING LOCATION

Enter the start and end location of this tour. You can enter a physical address by selecting Define another start location. Use no set starting location if you collect guests en route.

If there is no set starting location, or if your meeting point is hard to find, you can provide more information in Location details. For example: Contact Tour Operator to arrange hotel pick-up.

| Name & description 🔹 🖈               |                                                              |          |
|--------------------------------------|--------------------------------------------------------------|----------|
| Photos                               | Start location                                               | Required |
| Videos                               |                                                              |          |
| Location 🗸                           | No set starting location                                     |          |
| Prices                               | <ul> <li>Tour starts at the organisation location</li> </ul> |          |
| Schedule                             | Define another start location                                |          |
| Modes of transport                   |                                                              |          |
| Fitness required<br>Capacity         | Start Location Area                                          |          |
| Facilities<br>Accessibility          |                                                              |          |
| Tour types * Tour URL Resulting LIPL | Start Location Region                                        |          |
|                                      |                                                              |          |
| Add a tour 🗸 🗸                       | End location                                                 | Required |
| 🚴 ADMIN 🕨 🕨                          | No set end location                                          |          |
|                                      | Same as start location                                       |          |
|                                      | Define another end location                                  |          |
|                                      | End Location Area                                            |          |

#### PRICES

While you can opt to not specify, your chances of turning a contact into a booking is higher if visitors have some idea of the costs involved. If you select What's the cost of this tour? Enter a price range from the lowest to the highest. Comments are limited to 25 words.

| Prices                                                                                                    | Optional |
|----------------------------------------------------------------------------------------------------|----------|
| <ul> <li>Do not specify</li> <li>What's the cost of this tour?</li> <li>Customers can experience this tour for free</li> </ul> |          |
| Children prices                                                                                                    | Optional |
| Children have different prices                                                                                                 |          |
| Inclusions                                                                                                    | Optional |
| What's included?                                                                                                    |          |
| Write a summary of what's included in 25 words or less                                                                         | 10       |
| PREVIOUS SKIP TO NEXT                                                                                                    | I STEP   |

#### **TOUR SCHEDULE**

Please click the schedule that reflects your tour.

Single date departures offer the options of entering one or a range of single, non-consecutive dates with your tour happening, at one or multiple times each day.

Schedule - Recurring departure dates click add another departure time to add different days or times. If your tour runs every Friday and Saturday throughout the year, then the from and to date range would be a full year. In the example below, a single day tour runs at the same times daily throughout autumn, and on winter weekends.

| Schedule                                                                                                    |                                            | Optional |
|----------------------------------------------------------------------------------------------------|--------------------------------------------|----------|
| <ul> <li>Recurring departure dates</li> <li>Single date departure(s)</li> <li>On demand</li> </ul> Please provide details |                                            |          |
| Add another departure schedule                                                                                            |                                            |          |
| Tour duration                                                                                                    |                                            | Optional |
| <ul> <li>How long does this tour go for?</li> <li>Customised</li> <li>Extended</li> <li>Half Day or Less</li> </ul>       | <ul><li>Evening</li><li>Full Day</li></ul> |          |

#### **ACTIVITY LEVEL**

Help visitors in their decision-making process by letting them know how active they'll need to be on your tour.

#### **TOUR CAPACITY**

What are the minimum and maximum numbers that your tour will take.

| Capacity              |                         | Optional          |
|-----------------------|-------------------------|-------------------|
| How many participants | s does this tour allow? |                   |
| Min                   | Max                     |                   |
| 2                     | 6                       |                   |
|                       |                         |                   |
| PREVIOUS              |                         | SKIP TO NEXT STEP |
|                       |                         |                   |

#### ACCESSIBILITY

Please ensure that your selections accurately reflect the level of ability your Tour is equipped to support.

|                                                                              | Required |
|------------------------------------------------------------------------------|----------|
| Please select the accessibility of your accommodation                        |          |
| <ul> <li>Actively welcomes people with access needs.</li> </ul>              |          |
| Does not cater for people with access needs.                                 |          |
| <ul> <li>Disabled access available, contact operator for details.</li> </ul> |          |

#### **TOUR TYPES**

Choose the tour type(s) that most accurately describes your individual tour. We recommend you select no more than two types per tour.

| Tour types                                                                                                    |                                                                                                    |                                                                                                    | Required                                                                                                    |
|----------------------------------------------------------------------------------------------------|----------------------------------------------------------------------------------------------------|----------------------------------------------------------------------------------------------------|----------------------------------------------------------------------------------------------------|
| Please select the classification(s) that best                                                                                                    | describes your tour                                                                                                    |                                                                                                    |                                                                                                    |
| Adventure and Outdoors<br>Tours<br>Adventure and outdoor tours are<br>activity based participation tours.<br>Activities could include abselling,<br>caving, flying fox/zip line, fossicking,<br>rock-climbing, surfing, white water<br>rafting, segway riding, skiing,<br>skydiving, horse riding and camel<br>riding. | Air, Helicopter and<br>Balloon Tours<br>Visitors travel in an helicopter, hot air<br>balloon, blimp, glider, airplane, hang<br>glider, parachute or anything else that<br>can sustain flight.         | Cruises, Sailing and Water<br>Tours<br>These tours are primarily undertaken<br>on or around water. They could<br>include activities such as cruising,<br>canoeing, diving, parasailing, fishing,<br>jet boating/skiing, kayaking and<br>sailing among others. | Cultural and Theme Tours<br>Cultural and theme tours include<br>visiting locations such as: art galleries,<br>museums, libraries, performing arts<br>venues and historic attractions and<br>venues. |
| Food and Wine Tours<br>Food and wine tours include visits to<br>vineyards, breweries and restaurants.<br>Experiences range from tastings and<br>education to fine dining offerings.                                                                                                    | Nature and wildlife<br>Nature and wildlife tours give visitors<br>the chance to explore areas of<br>significant natural beauty and view<br>wildlife in their natural habitat. e.g.<br>whale watching. | Nightlife Tours<br>Nightlife tours are specifically for<br>pleasure-seekers at night. Venues<br>may include nightclubs.                                                                                                    | Shopping Tours<br>Shopping tours generally visit a<br>number of retail factory outlets or<br>popular shopping precincts.                                                                            |
| Sightseeing Tours<br>Sightseeing tours visit attractions,<br>landmarks and destinations in<br>metropolitan and regional areas.<br>Transport is usually provided in a<br>coach.                                                                                                    | Sports Tours<br>Sports tours are based around<br>viewing or participating sporting<br>events or a visit to a major sporting<br>venue.                                                                 | Walking and Biking Tours<br>Walking/biking tours may be guided<br>or self-guided. They may include bush<br>walking, or travelling on marked<br>tracks in National Parks and reserves.                                                                         |                                                                                                    |

#### URL

Here you can enter a URL that displays your tour.

#### **BOOKING URL**

If your website offers direct online bookings, for example, a booking widget, a channel manager or via Eventbrite, then enter your booking URL here.

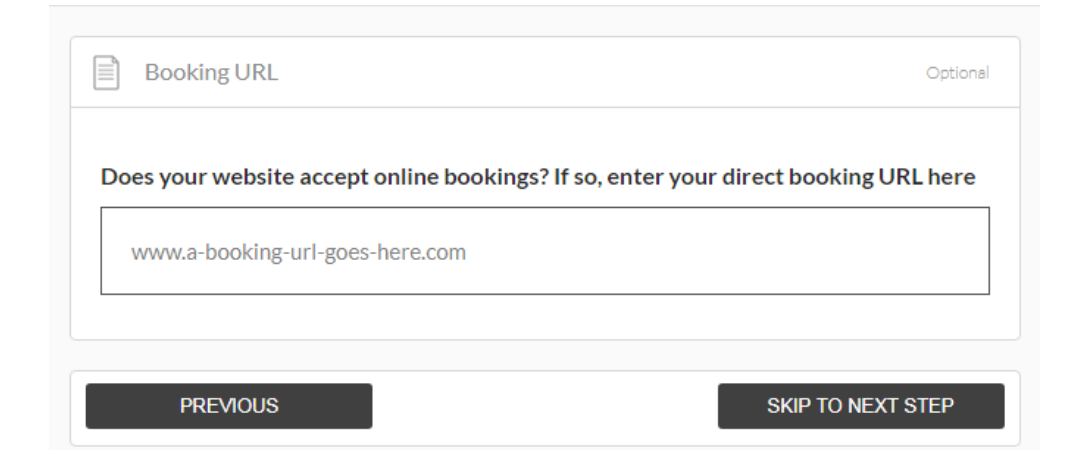

#### SUMMARY PAGE

After you finish tour booking URL you will automatically be taken to your tour Summary Page. This indicates that you have now finished a tour and all the mandatory steps for listing. must be instantly confirmed upon payment. This field is not for booking enquiry web pages. Do not enter your homepage URL.

Once all your tours are added, send for review will become enabled.

Before submitting your listing for review, please take the time to read over your listing to ensure there are no errors. To return to your main tour company summary page from any of the tour pages, click TOUR OPERATOR in the orange menu to expose those fields. Then click tour company name and description and then the summary button.

If you have more tours to list, click Add a tour, and repeat the process until you have finished. You will now see your full ATDW listing, complete with tour company and individual tours.

#### **REMOVING A TOUR TYPE FROM YOUR LISTING**

If you make an error, need to remove a tour or your listing, please click on the wheel icon under the South Australia Logo and select the appropriate action.

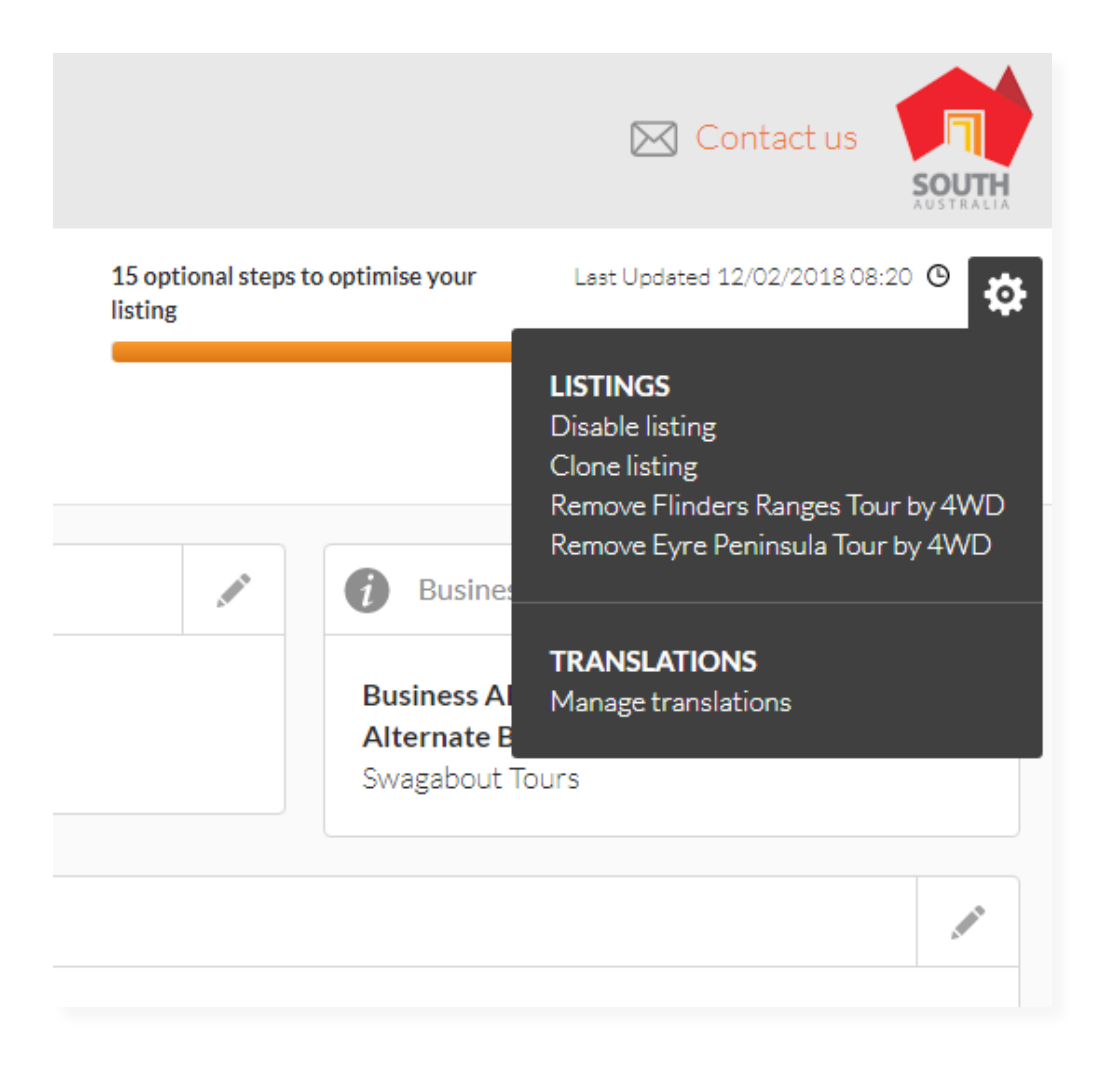

#### LISTING APPROVAL

Once you have finished your listing you must send for review. If you do not send for review your listing will not go live until you do. You have 30 days from when you create your listing to send for review otherwise it expires. If it is a listing you have updated you must send for review every time you do changes.

Once you have submitted your listing or updates, SATC will review your listing. This can take 1 - 3 business days. You will get an automated email when your listing has been approved. Please allow up to 24 hours for your listing to be published on southaustralia.com from the time you receive your approval email.

#### **SEND FOR REVIEW**

# South Australian Tourism Commission

For further assistance with your ATDW online listing, please contact the South Australian Tourism Commission.

**Phone** (08) 7088 0114

Email onlineservices@sa.gov.au

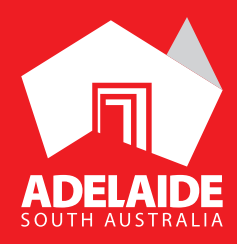